# Contents

| Windows 7 Opening Kronos for the first time for Time Editors                                 | . 2 |
|----------------------------------------------------------------------------------------------|-----|
| Windows 7 Opening Kronos for the first time for Time Stampers (HTML Link)                    | . 2 |
| Windows XP Opening Kronos for the first time for Time Editors and Stampers                   | .3  |
| Errors                                                                                       | . 5 |
| Error: 'You do not have permission to access the requested resource' sometimes in Windows 7: | .5  |
| Error: Broken Link                                                                           | .9  |
| Error: No link on Desktop for XP Users                                                       | .9  |
| Error: Latency                                                                               | .9  |

<u>\*NOTE\*</u> Users will call about latency. If/when they do please follow the steps outlined under 'Errors' entitled 'Latency' to fix this problem.

# Windows 7 Opening Kronos for the first time for <u>Time Editors</u>

Click the link on the desktop:

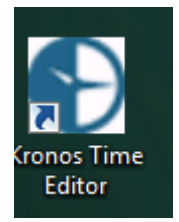

Kronos takes a while to open initially. Please wait about 60-90 seconds.

You may see a Java message such as the one bellow. Click the check box for 'Do not as again until the next update is available.' And click 'Later'.

| Java Upd | ate Needed                                                                                                 |  |  |  |  |  |  |  |  |
|----------|----------------------------------------------------------------------------------------------------|--|--|--|--|--|--|--|--|
| 1        | Your Java version is insecure.                                                                             |  |  |  |  |  |  |  |  |
|          | <ul> <li>Update (recommended)<br/>Get the recommended secure version of Java now from java.com.</li> </ul> |  |  |  |  |  |  |  |  |
|          | Block<br>Block Java content from running in this browser session.                                          |  |  |  |  |  |  |  |  |
| <        | Later<br>Continue and you will be reminded to update again later.                                          |  |  |  |  |  |  |  |  |
|          | o not ask again until the next update is available.                                                        |  |  |  |  |  |  |  |  |

Typically, this will work. If you have an issue at this point, please read the 'Errors' portion of this document.

# Windows 7 Opening Kronos for the first time for <u>Time Stampers (HTML Link)</u>

To open the Kronos HTML link for Kronos Time Stampers, go to their 'Favorites' by selecting the 'Star' in the upper right hand corner:

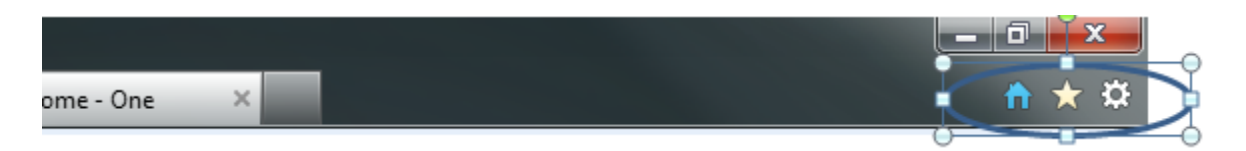

Select 'UAB Medicine' folder  $\rightarrow$  'Directories & Resources' folder  $\rightarrow$  Select the link 'Kronos Time Stamp-HTML':

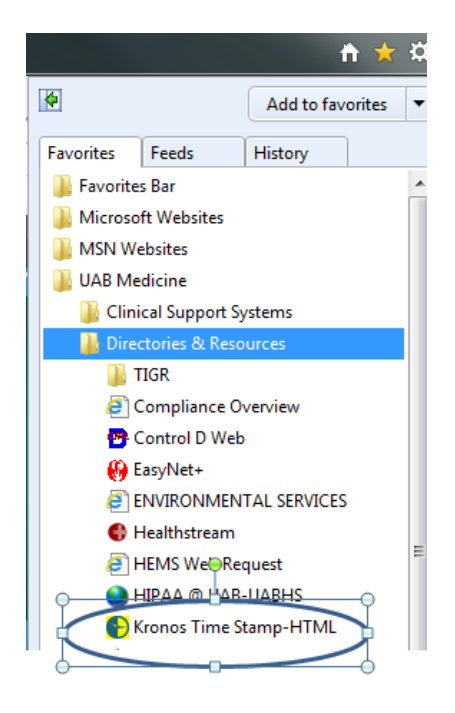

# Windows XP Opening Kronos for the first time for <u>Time Editors and</u> <u>Stampers</u>

For XP Users (editors and Time Stampers) should have the icon on their desktop. If the Icon is not on their deskop, refer to the 'Errors' portion of this document.

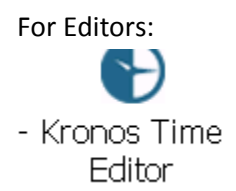

#### For Time Stampers:

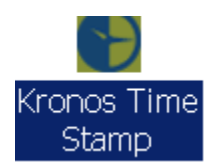

For the time stampers, Kronos should open as usual.

For the editors, follow the additional steps:

Once you click on 'Kronos Time Editor' many things will run and windows will open. Allow these windows to stay open and eventually Kronos will open. This is a onetime occurrence to install Java. Go ahead and logon:

| Kronos Workforce Central(R) - Windows I  | nternet Explorer                          |                                                                                        |
|------------------------------------------|-------------------------------------------|----------------------------------------------------------------------------------------|
| COO V I https://wfctimekeeper.hs.uab.    | edu/wfc/logon                             | 💌 🔒 🛛 😽 🗙 🗖 Live Search                                                                |
| File Edit View Favorites Tools Help      |                                           |                                                                                        |
| 🖕 Favorites 🛛 🚔 🙋 WebFOCUS Sign In (2) 🧯 | 🙆 Suggested Sites 👻 🙋 Web Slice Gallery 💌 |                                                                                        |
| ℰ Kronos Workforce Central(R)            |                                           | 🏠 🕶 🔂 👻 🖃 🖶 Page 🕶                                                                     |
|                                          | KRONOS*                                   | Workforce Central <sup>®</sup> version 7.0.3<br>Welcome!<br>You are on Kronos Server 1 |
|                                          |                                           |                                                                                        |
|                                          | Password                                  |                                                                                        |
|                                          |                                           |                                                                                        |

Once you log on, there MAY be a prompt. **DO NOT CLICK UPDATE, click the check box 'Do not ask again until next update is available' and then click LATER** :

| Lee Lee Lee Landon State comparison of the comparison of the compa |                           |
|----------------------------------------------------------------------------------------------------|---------------------------|
| t View Pavorites Tools Help                                                                                                    |                           |
| tes 🛛 🍰 😰 WebFOCUS Sign In (2) 😰 Supposted Sites 🔹 😰 Web Sites Gallery 🔹                                                                                                    |                           |
| is Workforce Central(R)                                                                                                    | 🏠 • 🔂 - 🖂 👼 • Page • Safe |
| PONOC'                                                                                                    |                           |
| RUNUS                                                                                                    |                           |

| D | Your Java version is out of d                                   | late.                          |                            |                           |                       |
|---|-----------------------------------------------------------------|--------------------------------|----------------------------|---------------------------|-----------------------|
| • | Click Update to install the re-<br>Later to continue and be ren | commended la<br>ninded again l | atest version. (<br>later, | lick Block to stop Java o | ntent in your browser |
|   |                                                                 |                                |                            |                           |                       |

NOW Kronos will take a while to open, BE PATIENT this is a ONE time thing.

## **Errors**

Error: 'You do not have permission to access the requested resource' sometimes in Windows 7:

| https://wfctimekee. | - ク - 🔒 🗟 C X 🧔 Kronos Workforce C ×            | ń * I                |
|---------------------|-------------------------------------------------|----------------------|
| KRONOS'             |                                                 | Log Off   Setup   He |
| GENERAL             | MY GENTES® * TIMEREEPING * SCHEDULING * MY      | INFORMATION *        |
|                     | YOU DO NOT HAVE PERMISSION TO ACCESS THE REQUES | STED RESOURCE.       |
|                     |                                                 |                      |
|                     |                                                 |                      |
|                     |                                                 |                      |
|                     |                                                 |                      |
|                     |                                                 |                      |
|                     |                                                 |                      |
|                     |                                                 |                      |
|                     |                                                 |                      |
|                     |                                                 |                      |
|                     |                                                 |                      |
|                     |                                                 |                      |
|                     |                                                 |                      |
|                     |                                                 |                      |
|                     |                                                 |                      |
|                     |                                                 |                      |
|                     |                                                 |                      |
|                     |                                                 |                      |
|                     |                                                 |                      |

If this happens, please do the following:

Go to 'Control Panel' and 'Programs and features'. Make sure Java 7 update 51 is installed. The problem may stem from having multiple versions of Java installed, such as Java 6 update 17:

| 🕞 🕞 – 🕅 🕨 Control Panel 🕨                    | Programs  Programs and Features                                                           |                               |  |  |  |  |
|----------------------------------------------|-------------------------------------------------------------------------------------------|-------------------------------|--|--|--|--|
| Control Panel Home<br>View installed updates | Uninstall or change a program                                                             | ek Uninstall Change or Bonoir |  |  |  |  |
|                                              | To uninstan a program, select it nom the list and then click oninstan, change, of Repair. |                               |  |  |  |  |
| off                                          |                                                                                           |                               |  |  |  |  |
| Install a program from the                   | Organize 🔻                                                                                |                               |  |  |  |  |
| network                                      | Name                                                                                      | Publisher                     |  |  |  |  |
|                                              | Adobe Flash Player 12 ActiveX                                                             | Adobe Systems Incorporated    |  |  |  |  |
|                                              | 🖊 Adobe Flash Player 12 Plugin                                                            | Adobe Systems Incorporated    |  |  |  |  |
|                                              | 📕 Adobe Reader XI (11.0.06)                                                               | Adobe Systems Incorporated    |  |  |  |  |
|                                              | Ottrix Receiver (Enterprise)                                                              | Citrix Systems, Inc.          |  |  |  |  |
|                                              | 🚳 FastStone Image Viewer 4.8                                                              | FastStone Soft                |  |  |  |  |
|                                              | Haraging Settings Changes                                                                 | UAB                           |  |  |  |  |
|                                              | 📬 Imaging-Visual Info                                                                     | UAB                           |  |  |  |  |
|                                              | Intel® HD Graphics Driver                                                                 | Intel Corporation             |  |  |  |  |
|                                              | iSiteEnterprise 3.6.144.0                                                                 | Philips Medical Systems       |  |  |  |  |
|                                              | iSiteExt                                                                                  | Philips                       |  |  |  |  |
|                                              | Hava - UABHS Configuration                                                                | UABHS                         |  |  |  |  |
|                                              | 🕌 Java 7 Update 51                                                                        | Oracle                        |  |  |  |  |
|                                              | 🛃 Java(TM) 6 Update 17                                                                    | Sun Microsystems, Inc.        |  |  |  |  |
|                                              | Skronos Time Editor Icon                                                                  | UAB                           |  |  |  |  |
|                                              | Lawson Add-ins for Microsoft Office 10.0.109                                              | Lawson Software               |  |  |  |  |
|                                              | Lawson Interface Desktop (200811) 9.0.1.3                                                 | Lawson Software               |  |  |  |  |
|                                              | Hereit Config                                                                             | UAB                           |  |  |  |  |
|                                              | Lippincott's Nursing Procedures Web Icon                                                  | UAB                           |  |  |  |  |
|                                              | Section 2 Microsoft .NET Framework 4 Client Profile                                       | Microsoft Corporation         |  |  |  |  |
|                                              | Section 2 Microsoft .NET Framework 4 Extended                                             | Microsoft Corporation         |  |  |  |  |
|                                              |                                                                                           |                               |  |  |  |  |
|                                              | Currently installed programs Total size: 760                                              | MB                            |  |  |  |  |

If this is the case, go to the browser and select 'Tools' (FYI, you may have to press 'ALT' for the 'Tools' selection to appear. Now click 'Manager Addons':

| TIAA Comm                       | Investor Salary IIA                                                                                                    |                                |                   |
|---------------------------------|----------------------------------------------------------------------------------------------------|--------------------------------|-------------------|
| https://wfctime                 | Profile Reduction Plan#                                                                                                    | 1000 Plan#1000                 | agreement         |
| <u>File Edit View Favorites</u> | Tools <u>H</u> elp                                                                                                    |                                |                   |
| KRONOS' GEN                     | Delete browsing history<br>InPrivate Browsing<br>Tracking Protection<br>ActiveX Filtering<br>Diagnose connection problems<br>Reopen last browsing session<br>Add site to Start menu | Ctrl+Shift+Del<br>Ctrl+Shift+P | HEDULING V MY INF |
|                                 | View downloads<br>Pop-up Blocker<br>SmartScreen Filter                                                                                                    | Ctrl+J                         |                   |
|                                 | Manage add-ons                                                                                                    |                                |                   |
|                                 | Compatibility View<br>Compatibility View settings                                                                                                    |                                |                   |
|                                 | Subscribe to this feed<br>Feed discovery<br>Windows Update                                                                                                    | •                              |                   |
|                                 | F12 developer tools                                                                                                    |                                |                   |
|                                 | OneNote Linked Notes<br>Send to OneNote                                                                                                    |                                |                   |
|                                 | Internet ontions                                                                                                    |                                |                   |

In the 'Show' drop down box, select 'All add-ons':

| View and manage your Internet                 | Explorer add-ons              |                             |              |           |          |    |
|-----------------------------------------------|-------------------------------|-----------------------------|--------------|-----------|----------|----|
| Add-on Types                                  | Name                          | Publisher NUL Available     | Status       | Load time | Navigati |    |
| Toolbars and Extensions                       | Oracle America, Inc.          |                             |              |           |          |    |
| P Search Providers                            | Java(tm) Plug-In 2 SSV Helper | Oracle America, Inc.        | Enabled      | 0.01 s    |          |    |
| Accelerators                                  | Java(tm) Plug-In SSV Helper   | Oracle America, Inc.        | Disabled     |           |          |    |
| O Tracking Protection                         | Java Plug-in 10.51.2          | Oracle America, Inc.        | Enabled      |           |          |    |
|                                               | Java Plug-in 1.6.0_17         | Oracle America, Inc.        | Enabled      |           |          |    |
| show:                                         | Java Plug-in 10.51.2          | Oracle America, Inc.        | Enabled      |           |          |    |
| All add-ons                                   | 2                             |                             |              |           |          |    |
| Java Plog-in-1.60, 17<br>Oracle America, Inc. |                               |                             |              |           |          |    |
| Version: 1.6.0.17                             | Type:                         | ActiveX Control             |              |           |          |    |
| File date:<br>More information                | Search for                    | r this add-on via default s | earch provid | er        |          |    |
|                                               |                               |                             |              |           | Disab    | le |
| Find more toolbars and extension              | ns                            |                             |              |           |          | -  |

If Java Plug-in 1.6.0\_17 (or any other version of Java), you must disable it by clicking on the Plug-in and clicking 'Disable':

| Add-on Tunes                                  | Name                          | Publisher                 | Status       | Load time | Navigati |   |
|-----------------------------------------------|-------------------------------|---------------------------|--------------|-----------|----------|---|
| Aud-on types                                  | 453 Send to Onewore           | INUL AVAILAUIC            | Eliduleu     |           |          |   |
| Icolbars and Extensions                       | Oracle America, Inc.          |                           |              |           |          |   |
| P Search Providers                            | Java(tm) Plug-In 2 SSV Helper | Oracle America, Inc.      | Enabled      | 0.01 s    |          |   |
| Accelerators                                  | Java(tm) Plug-In SSV Helper   | Oracle America, Inc.      | Disabled     |           |          |   |
| STracking Protection                          | Java Plug-in 10.51.2          | Oracle America, Inc.      | Enabled      |           | _        |   |
|                                               | Java Plug-in 1.6.0_17         | Oracle America, Inc.      | Enabled      |           |          | - |
| Show:                                         | Java Plug-in 10.51.2          | Oracle America, Inc.      | Enabled      |           |          |   |
| All add-ons                                   | •                             |                           |              |           |          | + |
| lava Plug-in 1.6.0_17<br>Oracle America, Inc. |                               |                           |              |           |          |   |
| Version: 1.6.0.17                             | Type:                         | ActiveX Control           |              |           |          |   |
| File date:<br>Moge information                | Search for                    | this add-on via default s | earch provid | ler       |          |   |
|                                               |                               |                           |              | 1         |          |   |
|                                               |                               |                           |              |           | Disab    | e |
|                                               |                               |                           |              |           |          |   |
| Lind more toolbars and extension              | ns                            |                           |              |           | Close    |   |

#### Kronos Help Document

Once you do that, the plug-in should show as disabled.

| View and manage your Internet B | Explorer a | dd-ons                        |                         |          |           |          |     |
|---------------------------------|------------|-------------------------------|-------------------------|----------|-----------|----------|-----|
| Add-on Types                    | Na         | me<br>Selia lo Olienole       | Publisher Not Available | Status   | Load time | Navigati |     |
| Icolbars and Extensions         | Or         | acle America, Inc.            |                         |          |           |          |     |
| P Search Providers              |            | Java(tm) Plug-In 2 SSV Helper | Oracle America, Inc.    | Enabled  | 0.01 s    |          |     |
| Accelerators                    |            | Java(tm) Plug-In SSV Helper   | Oracle America, Inc.    | Disabled |           |          |     |
| Tracking Protection             |            | Java Plug-in 10.51.2          | Oracle America, Inc.    | Enabled  |           | _        |     |
| a nacional normanan             |            | Java Plug-in 1.6.0_17         | Oracle America, Inc.    | Disabled |           |          |     |
| Show:                           | _          | Java Plug-in 10.51.2          | Oracle America, Inc.    | Enabled  |           |          | - 1 |
| All add-ons                     | -          |                               |                         |          |           |          |     |

Once you do that, restart your browser and reopen Kronos.

### **Error: Broken Link**

If a user previously placed a link on their desktop on their own, then the link may not work. Check the link for the correct address.

For Editors it should be: <u>https://wfctimekeeper.hs.uab.edu/wfc/logon/</u>

For **Time Stampers** it should be:

https://wfctimekeeper.hs.uab.edu/wfc/applications/wtk/html/ess/logon.jsp

### **Error: No link on Desktop for XP Users**

If an XP user does not have the Kronos links on their desktop, then there is a possibility that their Novell username/password is not synced with their AD username and password. Check to see if they have any other 'pushed' icons.

If their accounts are not synced, the Kronos icon push will not occur. You will have to sync the accounts for the icons to push. After this, follow the 'Windows XP Opening Kronos' Instructions.

### **Error: Latency**

When a user calls about latency, you will have to change a setting in java. Note that in control panel, I have 'View by: Small icons' selected.

Go to Start  $\rightarrow$  Control Panel  $\rightarrow$  and select 'Java'

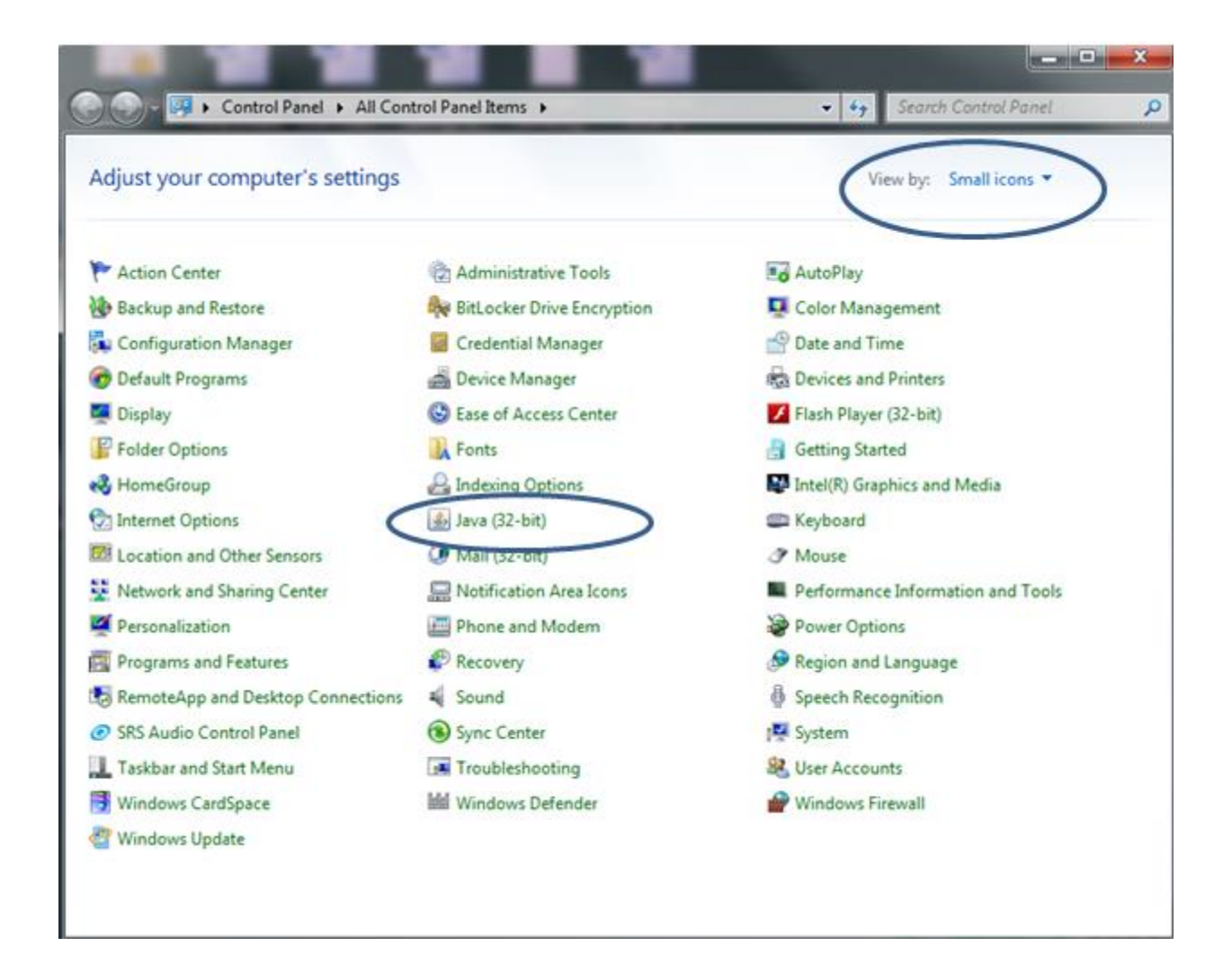

Go to the 'Advanced' tab and scroll down to 'Check for certificate revocation using' and click the 'Certificate Revocation Lists (CRLs)' radio button then click 'OK':

| 🛓 Java Control Panel                                                                                                    | X |
|----------------------------------------------------------------------------------------------------|---|
| General Update Java Security Advanced                                                                                          |   |
| warn it site certificate does not match nostname                                                                               |   |
| Show site certificate from server even if it is valid                                                                          |   |
| Mixed code (sandboxed vs. trusted) security verification                                                                       |   |
| Enable - show warning if needed      Finable - kide warning if needed      Finable - kide warning and avery with any tasting a |   |
| Enable - nice warning and run with protections      Finable - hide warning and dan't war water at a data                       |   |
| Disable verification (not recommended)                                                                                         |   |
| Disable vernication (not recommended)                                                                                          |   |
| Perform ceruncate revocation checks on                                                                                         |   |
| All certificates in the chain of trust                                                                                         |   |
| Do not check (not recommended)                                                                                                 |   |
| Check for certificate revocation using                                                                                         |   |
| Certificate Revocation Lists (CRLs)                                                                                            |   |
| Online Certificate Status Protocol (OCSP)                                                                                      |   |
| Both CRLs and OCSP                                                                                                    |   |
| Advanced Security Settings                                                                                                    |   |
| Use certificates and keys in browser keystore                                                                                  |   |
|                                                                                                    |   |
| Enable caching password for authentication                                                                                     |   |
| Use SSL 2.0 compatible ClientHello format                                                                                      |   |
|                                                                                                    | = |
|                                                                                                    |   |
| Use TLS 1.1                                                                                                    |   |
| Use TLS 1.2                                                                                                    |   |
| Miscellaneous                                                                                                    |   |
| Place Java icon in system tray                                                                                                 |   |
| imi Java Quick Starter                                                                                                    | - |
|                                                                                                    |   |
| OK Can                                                                                                    |   |

Restart the browser and Kronos should be much faster.